## WinSCP 使用說明

<u>下載WinSCP</u>(連結後稍待約一分鐘,待小視窗跳出後→儲存→下載→完成) 執行所下載檔案後,可選擇 Session 開始設定:

<步驟 1>Host name: homepage.ttu.edu.tw

<步驟 2>Po<u>r</u>t number:2100

<步驟 3>User name: 您的e-mail帳號

<步聯 4> (其他設定不必更動)可按下方"Save"儲存前三步驟設定

| WinSCP Login                                                                                                    |                                                       | 步驟1                  | 步驟2                 |
|----------------------------------------------------------------------------------------------------|-------------------------------------------------------|----------------------|---------------------|
| <ul> <li>Session</li> <li>Stored sessions</li> <li>Environment</li> <li>SSH</li> <li>Preferences</li> <li>步驟 3</li> </ul> | Session<br>Host name<br>homepage.ttu.ed               | du.tw                | Port number<br>2100 |
|                                                                                                    | <u>U</u> ser name<br>您的帳號<br>Private <u>k</u> ey file | Passu                | word                |
|                                                                                                    | Protocol<br>O SCP                                     | SFIP (allow SCP)     | (allback) OSFIP     |
| Advanced options                                                                                                    | ges                                                   | 少称 4<br><u>S</u> ave | Login Close         |

| Save session as          |        |
|--------------------------|--------|
| <u>Save session as:</u>  |        |
| 您的帳號@homepage.ttu.edu.tw | $\sim$ |
| ОК                       | Cancel |

<步驟 5>做好上述設定後,按" Login" 登入

| <ul> <li>Session</li> <li>Stored sessions</li> <li>Environment</li> </ul> | 您的帳號@homepage.ttu.edu.tw | New           |
|---------------------------------------------------------------------------|--------------------------|---------------|
| - SSH<br>Preferences                                                      |                          |               |
|                                                                           |                          | Set defaults  |
|                                                                           |                          | Shell jcon    |
|                                                                           |                          |               |
|                                                                           | 步驟 5                     |               |
|                                                                           |                          | <u>I</u> ools |

<步驟 6>輸入您所設密碼

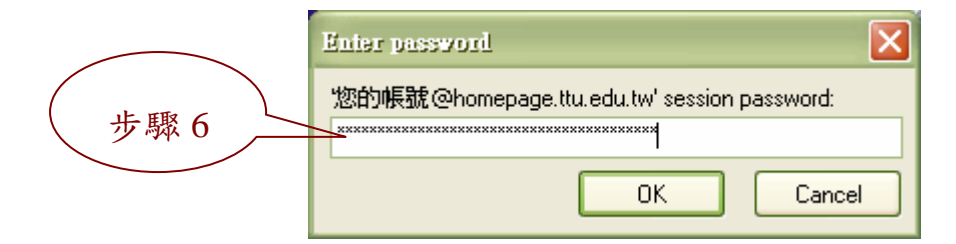

<步驟 7>(成功登入後)開始上傳您的網頁資料!

視窗畫面如下,左半預設開啟資料夾為您個人工作電腦中之" My Document" 資 料夾,右半為 homepage.ttu.edu.tw 學生網頁伺服器。

傳輸網頁資料前:在左半邊紅虛框處可下拉選取您的存放碟區(如 C 槽、D 槽), 之後在下方資料夾可直接連按二次滑鼠進入該資料夾中。到達您的網頁存放路 徑後,選取欲傳輸之檔案或資料夾,按 F5 或以滑鼠拖曳至右方視窗空白處即可 透過 SSL 傳輸(COPY)。

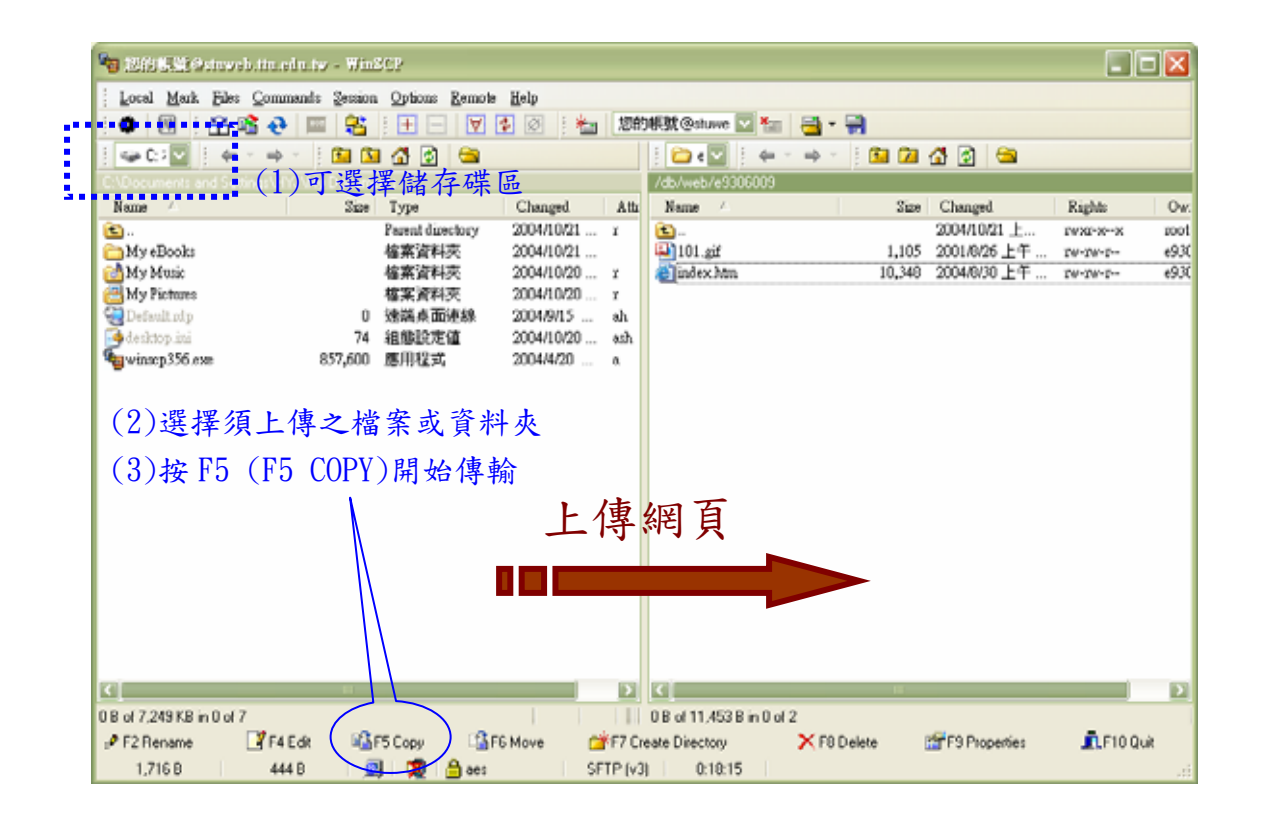

使用中文檔名易與某些電腦內碼相衝突,設定檔名請盡量使用小寫英文,以免發生網頁無法讀取錯誤。